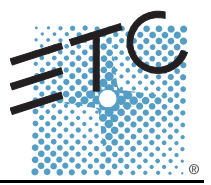

## **Tools Needed:**

Remote Macro Test board

Standard telephone and cable

MIDI cable (5 Pin Din)

DVI monitor, or VGA w/ DVI adapters

**USB** Keyboard

**USB** Mouse

## Procedure:

- Connect all cables to the Congo ir Console Step 1:
- Step 2: Turn on the console
- At the main Congo screen press [CrtI]+[Alt]+[Delete] from the USB keyboard. Step 3:
- Step 4: Select Task Manager
- Step 5: Select the Processes Tab
- Step 6: Locate "CongoShell" Right click on it and click on End Task, then click Yes
- Step 7: Locate "Congo" Right click on it and click on End Task, then click Yes

| plications Process              | es   Performance   Netw | orking | Users       |
|---------------------------------|-------------------------|--------|-------------|
| Image Name                      | User Name               | CPU    | Mem Usage 🔺 |
| snmp.exe                        | SYSTEM                  | 00     | 3,152 K     |
| scardsvr.exe                    | LOCAL SERVICE           | 00     | 4,576 K     |
| msdtc.exe                       | NETWORK SERVICE         | 00     | 7,288 K     |
| svchost.exe                     | SYSTEM                  | 00     | 6,208 K     |
| congo.exe                       | Administrator           | 02     | 19,092 K    |
| CongoShell.exe                  | Administrator           | 00     | 1,672 K     |
| ati2evxx.exe                    | Administrator           | 00     | 2,796 K     |
| spoolsv.exe                     | SYSTEM                  | 00     | 6,636 K     |
| taskmgr.exe                     | Administrator           | 00     | 6,208 K     |
| svchost.exe                     | LOCAL SERVICE           | 00     | 5,736 K     |
| svchost.exe                     | NETWORK SERVICE         | 00     | 4,932 K     |
| svchost.exe                     | SYSTEM                  | 00     | 15,360 K    |
| svchost.exe                     | NETWORK SERVICE         | 00     | 6,224 K     |
| sychost.exe                     | SYSTEM                  | 00     | 6,596 K     |
| ati2evxx.exe                    | SYSTEM                  | 00     | 2,152 K     |
| lsass.exe                       | SYSTEM                  | 00     | 1,256 K     |
| services.exe                    | SYSTEM                  | 02     | 7,004 K     |
| winlogon.exe                    | SYSTEM                  | 00     | 852 K       |
| wmiprvse.exe                    | SYSTEM                  | 00     | 7,064 K     |
| alg.exe                         | LOCAL SERVICE           | 00     | 5,448 K     |
| csrss.exe                       | SYSTEM                  | 00     | 3,440 K 👘   |
| smss.exe                        | SYSTEM                  | 00     | 360 K       |
| mqsvc.exe                       | SYSTEM                  | 00     | 8,292 K 👱   |
| 🗖 Show processes from all users |                         |        | End Process |

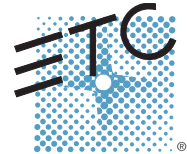

Corporate Headquarters = 3031 Pleasant View Road, P.O. Box 620979, Middleton, Wisconsin 53562-0979 USA = Tel +608 831 4116 = Fax +608 836 1736 London, UK = Unit 26-28, Victoria Industrial Estate, Victoria Road, London W3 6UU, UK = Tel +44 (0)20 8896 1000 = Fax +44 (0)20 8896 2000 Rome, IT = Via Ennio Quirino Visconti, 11, 00193 Rome, Italy = Tel +39 (06) 32 111 683 = Fax +39 (06) 32 656 990 Holzkirchen, DE = Ohmstrasse 3, 83607 Holzkirchen, Germany = Tel +49 (80 24) 47 00-0 = Fax +49 (80 24) 47 00-3 00 Hong Kong = Room 1801, 18/F, Tower 1 Phase 1, Enterprise Square, 9 Sheung Yuet Road, Kowloon Bay, Kowloon, Hong Kong = Tel +852 2799 1220 = Fax +852 2799 9325 Service: (Americas) service@etconnect.com = (UK) service@etcorpe.com = (DE) techserv-hoki@etcetconnect.com.com = (Asia) service@etcasia.com Web: www.etconnect.com = Copyright © 2006 ETC. All Rights Reserved. = Product information and specifications subject to change.

## ETC Service Note Congo™ jr MIDI, Phone and Macro Test

| Sten 8. | Select File -> New Task (r | un) |
|---------|----------------------------|-----|
| Siep 6. | Select File -> New Task (I | un  |

Step 9: Type "test2" in the text field, then click the "OK" button]

| File                 | Windows Task Manager<br>Options View Windows               | Help                             | _02                  |
|----------------------|------------------------------------------------------------|----------------------------------|----------------------|
| A                    | oplications Processes Peri                                 | formance   Networking            | Users                |
|                      | Task                                                       |                                  | Status               |
| reate New Task       |                                                            | <u>? x</u>                       |                      |
| Type the<br>Internet | name of a program, folder,<br>resource, and Windows will o | document, or<br>open it for you. |                      |
| Open:  test2         |                                                            |                                  |                      |
|                      | OKCancel                                                   | Browse                           |                      |
|                      |                                                            |                                  |                      |
|                      | •                                                          |                                  |                      |
|                      | En                                                         | d Task Switch To                 | New Task             |
| Pro                  | esses: 22 CPU Usage:                                       | 2% Commit Cha                    | rge: 153640K / 49233 |

Step 10: The following window will pop up:

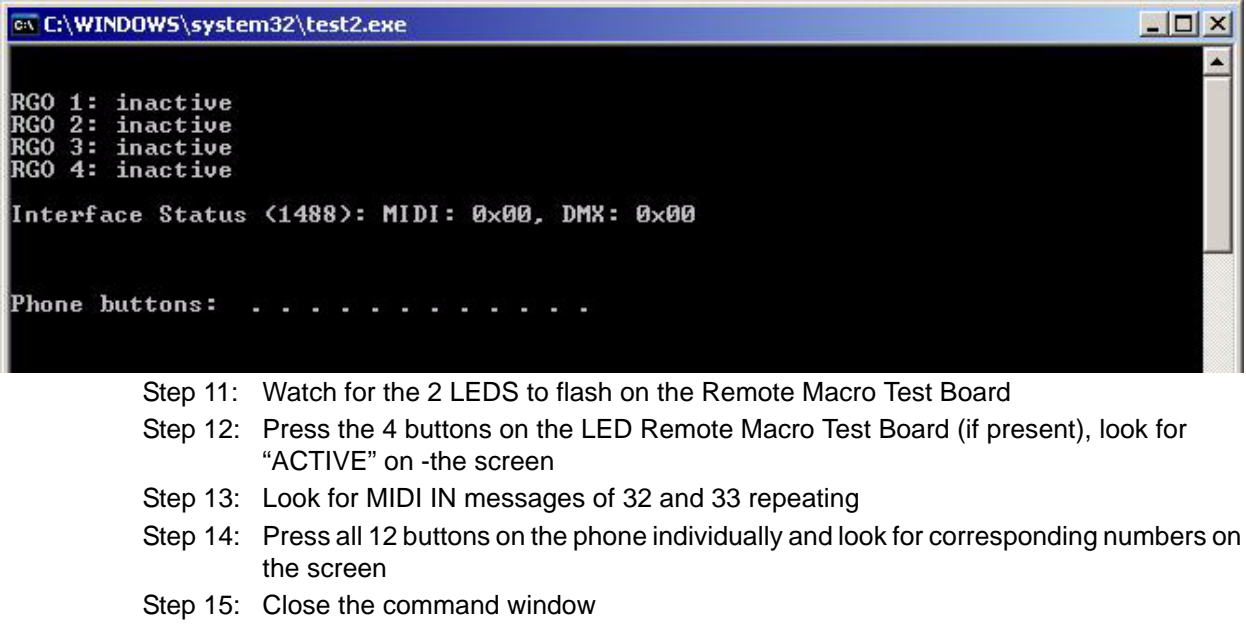

Step 16: Shut the console down.